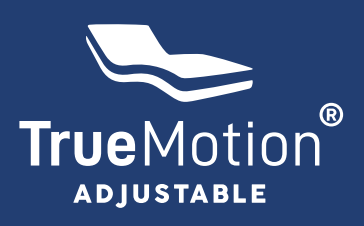

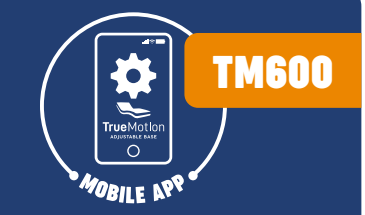

# **TRUEMOTION MOBILE APP SETUP**

**DOWNLOADING THE TRUEMOTION APP** Open the app store on your phone (Coogle Play for Android or App Store for Apple)

1. Search for "TRUEMOTION" in the search bar

**Select "INSTALL"** and wait for it to download and install on your phone.

| ← truemotion                       | Q       | ¢ |
|------------------------------------|---------|---|
| ✓ This device                      |         |   |
| TrueMotion<br>TrueMotion Australia | Install |   |

2. Once installed, select OPEN.

It will require you to make an account.

In the top right hand corner you can tap on "OPERATION INSTRUCTION" and it will run through an instructional video that can be paused at any time by tapping the screen.

Once you register an account the video is accessible any time through the "ME" menu in the bottom right corner of the screen.

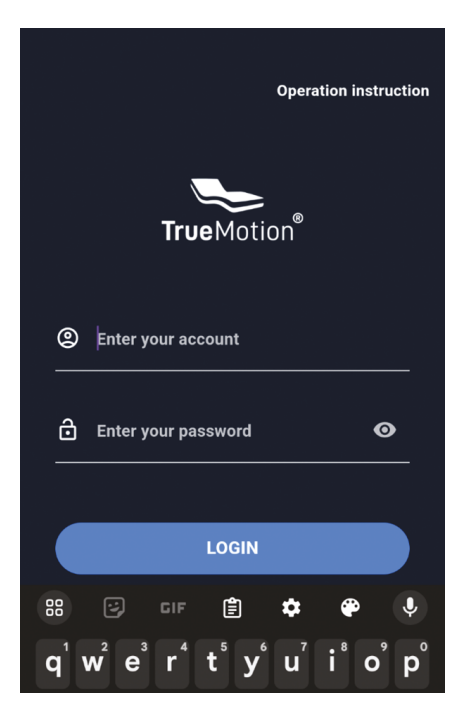

SETTING UP DUAL SYNCHRONISATION FOR TM 600 VIA APP ("dual" meaning – 2 bases operating as 1)

#### 1. Select a BASE

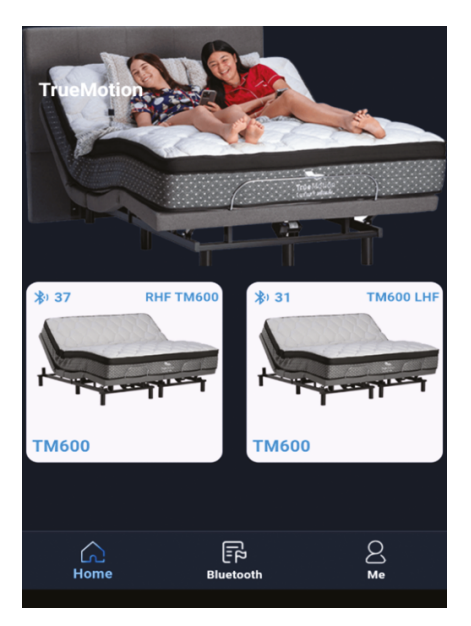

2. Select bed type as "DOUBLE" ("double" meaning - 2 bases operating as 1)

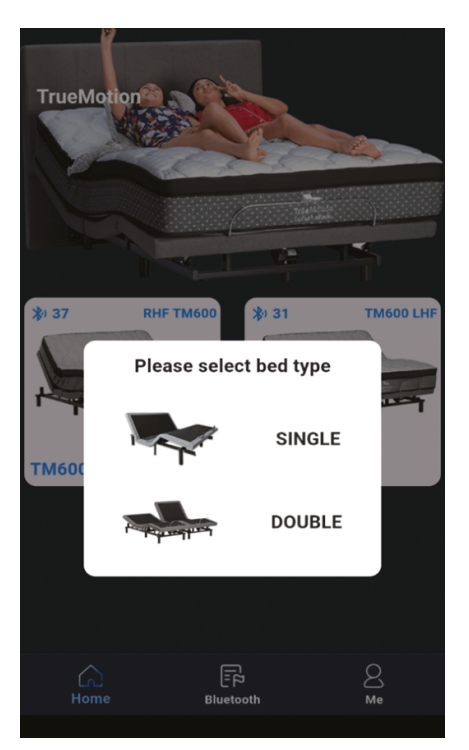

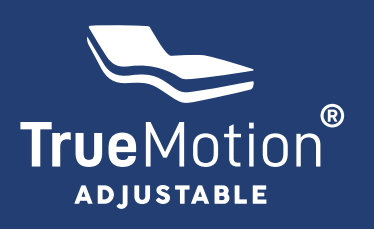

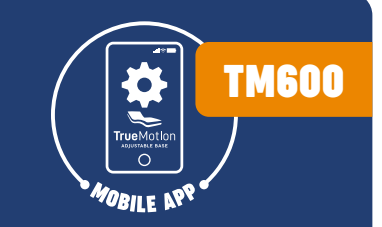

## **TRUEMOTION MOBILE APP SETUP**

### SETTING UP DUAL SYNCHRONISATION FOR TM 600 VIA APP ("dual" meaning - 2 bases operating as 1)

### 3. Select LEFT (top left of screen)

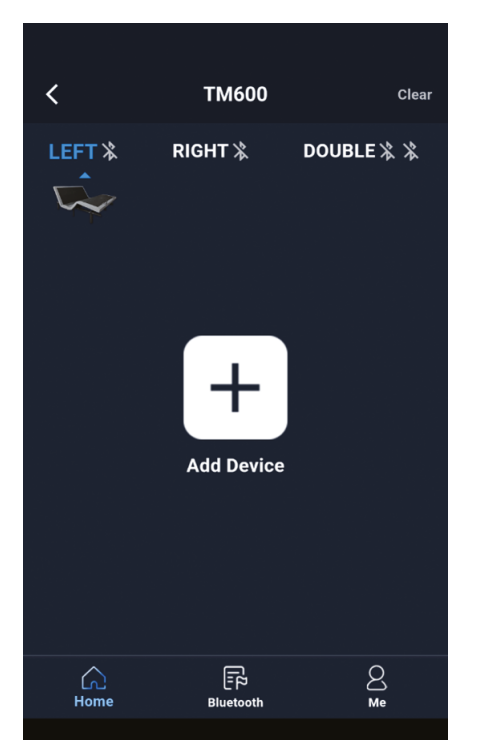

### 4. Select THE LEFT BASE (from the list)

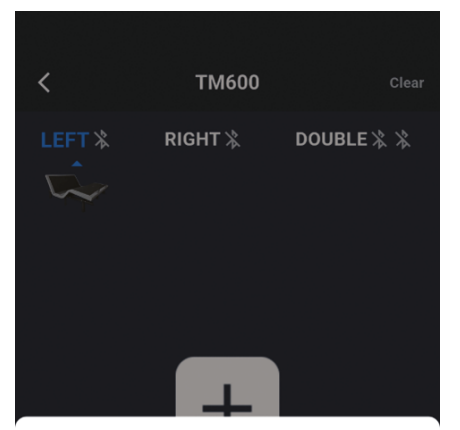

Please select a device

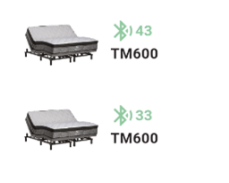

5. Repeat steps 3 & 4 on the RIGHT side

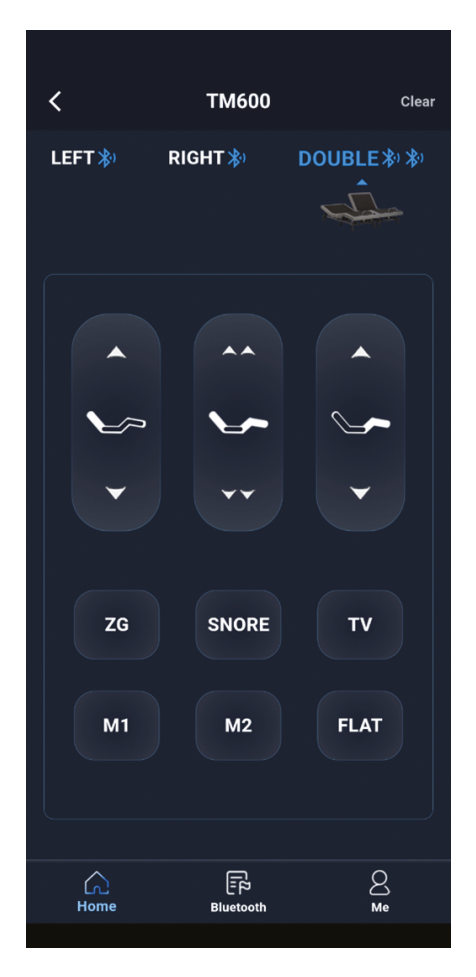

6. SELECT DOUBLE (top right of screen) and it will control both bases at the same time.

If you only want to control one side then you will need to select the LEFT or RIGHT at the top instead.